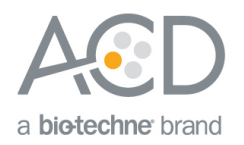

# RNAscope<sup>®</sup> 2.5 LS Assay- RED Combined with Immunohistochemistry (IHC)

## Introduction

This Technical Note provides guidelines for performing automated *in situ* hybridization (ISH) using an RNAscope<sup>®</sup> 2.5 LS Reagent Kit- RED (Cat. No. 322100) combined with semi-automated Green immunohistochemistry (IHC) on the Leica BOND RX System. This procedure is based on the standard RNAscope<sup>®</sup> 2.5 LS Red Assay and requires the Leica BOND Detection Kit for immunohistochemistry. Before starting the procedure, create a protocol for the RNAscope<sup>®</sup> assay combined with IHC on the RX controller with the help of your ACD FAS. For every chemical, read the Material Safety Data Sheet (MSDS) and follow handling instructions. Wear appropriate protective eyewear, clothing, and gloves. For the latest service and support information, go to **www.acdbio.com/support**.

Consult www.leicabiosystems.com/ihc-ish-fish/immunohistochemistry-ihc-antibodies-novocastra-reagents/primaryantibodies/ for Ready-To-Use (RTU) compatible antibodies with the BOND RX.

**Note:** RNAscope<sup>®</sup> uses a proprietary protease that may not be compatible with all antibodies. Please validate your antibody for use with the RNAscope<sup>®</sup> Assay.

## ISH - IHC Chromogen Combinations

| RNAscope® ISH | Sequential<br>IHC | Automated RNAscope® Detection Kit                                       | IHC Detection System/Reagents                                             |
|---------------|-------------------|-------------------------------------------------------------------------|---------------------------------------------------------------------------|
| Red           | Green             | RNAscope <sup>®</sup> 2.5 LS Reagent Kit - RED                          | Leica BOND Refine Detection Kit,<br>RNAscope® 2.5 LS Green Accessory Pack |
| Brown (DAB)*  | Red               | RNAscope® 2.5 LS Reagent Kit - BROWN<br>or<br>RNAscope® LSx Reagent Kit | Leica BOND Red Refine Detection Kit                                       |
| Brown (DAB)*  | Green             | RNAscope® 2.5 LS Reagent Kit - BROWN<br>or<br>RNAscope® LSx Reagent Kit | Leica BOND Refine Detection Kit,<br>RNAscope® 2.5 LS Green Accessory Pack |

For optimal results using ISH – IHC chromogen combinations, see the following table:

\* To perform BROWN ISH - RED IHC or BROWN ISH - GREEN IHC combinations, refer to the RNAscope® 2.5 LS Assay – BROWN Combined with Immunohistochemistry (IHC) Technical Note available at www.acdbio.com/support.

Note: We do not recommend the RED ISH - BROWN IHC combination because of low contrast.

Note: We do not recommend using the green chromogen to perform ISH because of its instability.

## Materials Required

## RNAscope® 2.5 LS Reagent Kit- RED

The RNAscope<sup>®</sup> 2.5 LS Reagent kit- RED (Cat. No. 322150) provides enough reagents to stain ~60 standard slides on the Leica Biosystems' BOND RX System. The RNAscope<sup>®</sup> 2.5 LS Probes are available separately. The reagents are Ready-To-Use (RTU) and are stored as indicated in the following table:

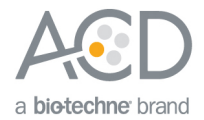

|              | RNAscope <sup>®</sup> 2.5 LS Reagent Kit - BROWN (Cat. No. 322100) |                   |         |  |  |  |  |  |  |
|--------------|--------------------------------------------------------------------|-------------------|---------|--|--|--|--|--|--|
| $\checkmark$ | Reagent                                                            | Quantity          | Storage |  |  |  |  |  |  |
|              | RNAscope® 2.5 LS Hydrogen Peroxide                                 | 21 mL x 1 bottle  | 2–8°C   |  |  |  |  |  |  |
|              | RNAscope® 2.5 LS Protease III                                      | 21 mL x 1 bottle  | 2–8°C   |  |  |  |  |  |  |
|              | RNAscope® 2.5 LS AMP 1                                             | 21 mL x 1 bottle  | 2–8°C   |  |  |  |  |  |  |
|              | RNAscope® 2.5 LS AMP 2                                             | 21 mL x 1 bottle  | 2–8°C   |  |  |  |  |  |  |
|              | RNAscope® 2.5 LS AMP 3                                             | 21 mL x 1 bottle  | 2–8°C   |  |  |  |  |  |  |
|              | RNAscope® 2.5 LS AMP 3                                             | 21 mL x 1 bottle  | 2–8°C   |  |  |  |  |  |  |
|              | RNAscope® 2.5 LS AMP 4                                             | 21 mL x 1 bottle  | 2–8°C   |  |  |  |  |  |  |
|              | RNAscope® 2.5 LS AMP 5 – RED                                       | 21 mL x 1 bottle  | 2–8°C   |  |  |  |  |  |  |
|              | RNAscope® 2.5 LS AMP 6 – RED                                       | 21 mL x 1 bottle  | 2–8°C   |  |  |  |  |  |  |
|              | RNAscope® 2.5 LS Rinse                                             | 30 mL x 2 bottles | 2–8°C   |  |  |  |  |  |  |

**IMPORTANT!** Use only RNAscope<sup>®</sup> 2.5 LS Probes. Do not substitute the reagent components of the RNAscope<sup>®</sup> 2.5 LS Reagent Kit with those of other RNAscope<sup>®</sup> Reagent Kits, including the RNAscope<sup>®</sup> 2.0 LS Reagent Kit.

| RNAscope® 2.5 LS Green Accessory Pack (Cat. No. 322550) |                  |                     |  |  |  |  |  |
|---------------------------------------------------------|------------------|---------------------|--|--|--|--|--|
| Reagent                                                 | Quantity         | Storage             |  |  |  |  |  |
| RNAscope <sup>®</sup> 2.5 LS Duplex Green A             | 12 mL x 1 bottle | 2–8°C               |  |  |  |  |  |
| RNAscope <sup>®</sup> 2.5 LS Duplex Green A             | 240 µL x 1 tube  | 2–8°C               |  |  |  |  |  |
| RNAscope <sup>®</sup> 50X Wash Buffer                   | 60 mL x 1 bottle | Room temp (20–25°C) |  |  |  |  |  |

### Required Materials from Leica BOND RX

The RNAscope® 2.5 LS Red Assay combined with semi-automated Green IHC requires specific materials and equipment available *only* from Leica Biosystems.

| V | Component                                             | Cat. No. | Storage             |
|---|-------------------------------------------------------|----------|---------------------|
|   | BOND 30 mL Open containers                            | OP309700 | Room temp (20–25°C) |
|   | BOND Universal Covertiles 100 pack                    | S21.2001 | Room temp (20–25°C) |
|   | BOND Polymer Refine Detection (DAB) and Hematoxylin * | DS9800   | 2–8°C               |
|   | BOND Epitope Retrieval Solution 1-1L (RTU)            | AR9961   | 2–8°C               |
|   | BOND Epitope Retrieval Solution 2-1L (RTU)            | AR9640   | 2–8°C               |
|   | BOND Dewax Solution – 1L (RTU)                        | AR9222   | 2–8°C               |
|   | BOND Wash Solution 10X Concentrate – 1L               | AR9590   | 2–8°C               |
|   | BOND Aspirating Probe Cleaning System                 | CS9100   | 2–8°C               |
|   | BOND Mixing Stations                                  | S21.1971 | Room temp (20–25°C) |
|   | BOND Polymer Refine Red Detection and Hematoxylin *   | CS9390   | 2–8°C               |

\* Do not substitute with any other chromogen kit.

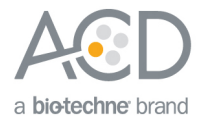

## Workflow

Part 1: Create software protocols to perform in situ hybridization (ISH)

This section provides instructions for creating *in situ* hybridization (ISH) software protocols compatible with sequential immunohistochemistry (IHC) on the Leica BOND RX System.

#### Create a ISH protocol for sequential IHC

- 1. In the Protocol setup screen, select Staining under the Protocol group menu.
- 2. Highlight the **\*ACD 2.5 Red Rev B** protocol. Select **Copy**.

**Note:** If you are using software version BDZ 9, select the standard RNAscope<sup>®</sup> 2.5 LS BROWN Assay protocol set up by your ACD FAS.

 Change the protocol name for your first probe to ACD 2.5 Red Rev B P1 no Hematoxylin in the Name text box, 25RP1nH in the Abbreviated name text box, and ACD 2.5 Red Rev B protocol Probe 1 no Hematoxylin in the Description text box.

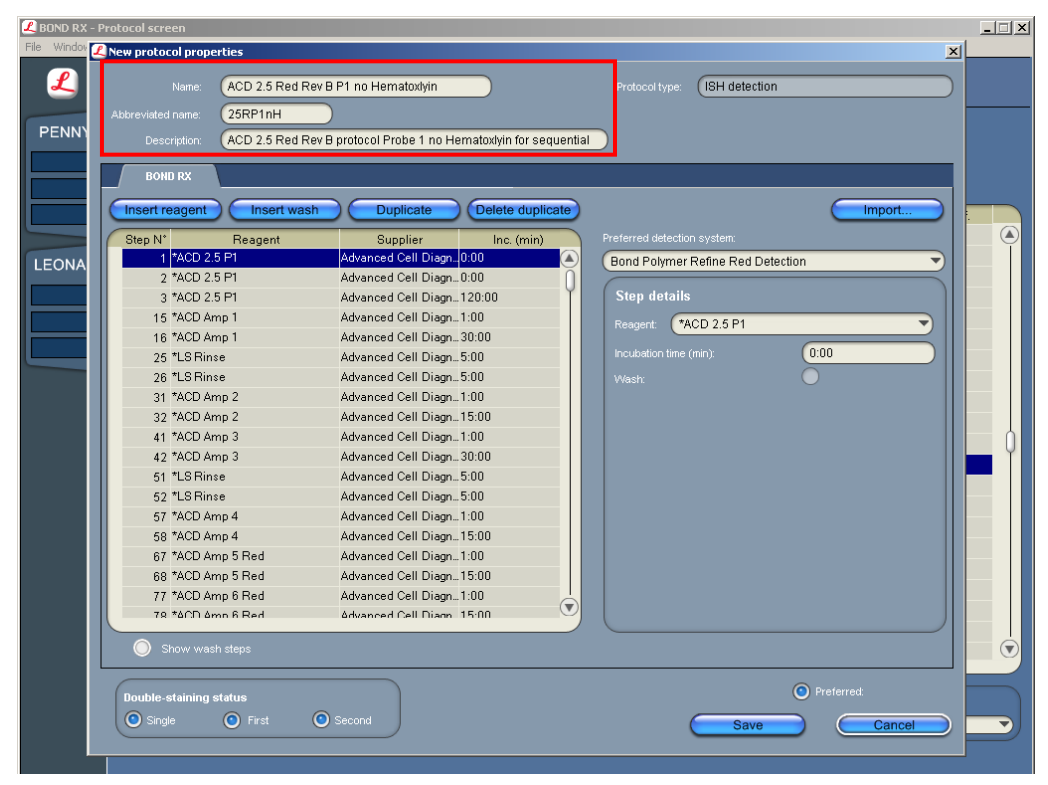

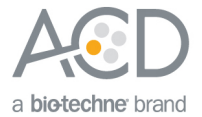

4. Select Show wash steps. Delete the Hematoxylin step (step 98) and the following wash steps.

**Note:** You may not be able to delete some wash steps in software version BDZ 9. Change these steps to Bond wash for 0 minutes.

5. To perform a sequential dual stain (ISH-IHC), make sure that **First** is selected under Double-staining status.

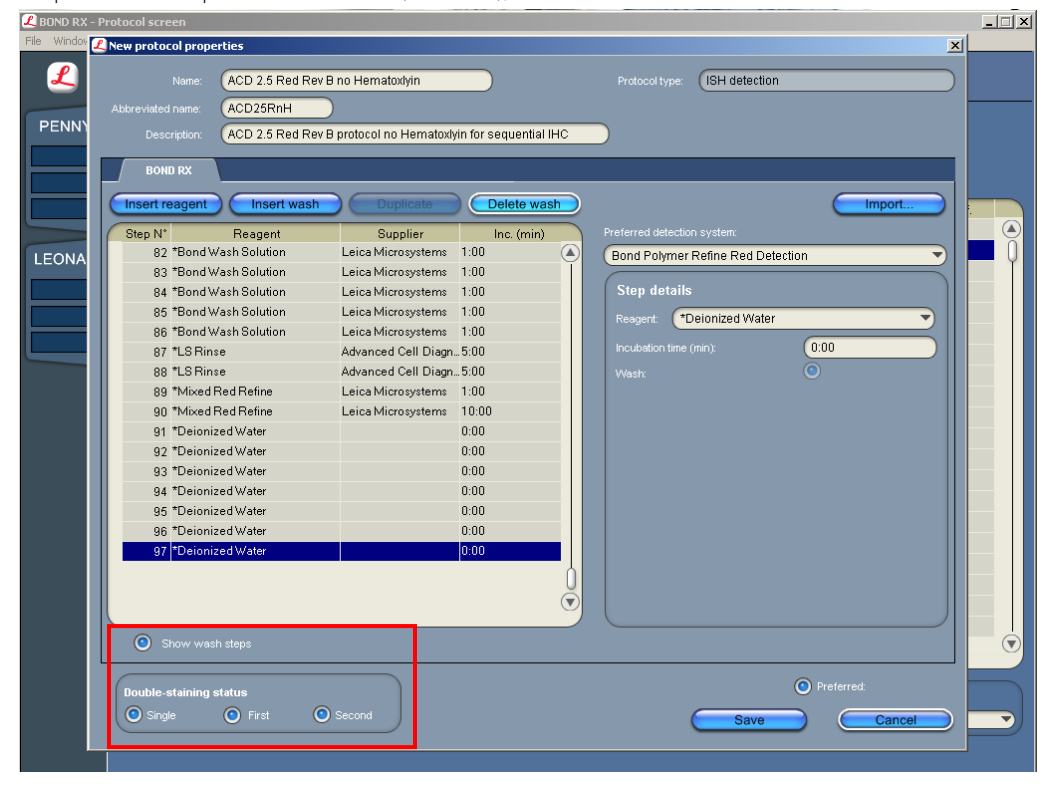

**Note:** (Optional) Select the **Single** button if you are running a single stain assay with no Hematoxylin counterstaining.

- 6. Select Save.
- 7. Click **Next** to proceed. Ignore any pop ups that may appear on the screen.

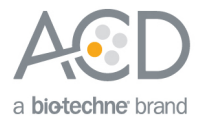

- 8. To create a protocol for each additional probe, follow these steps:
  - a. Highlight the ACD 2.5 Red Rev B P1 no Hematoxylin protocol. Select Copy.
  - b. Change the protocol name by changing P1 to your probe name (for example, ACD 2.5 Red RevB TGFB1 no Hematoxylin) in the Name text box. Change the Abbreviated name text and Description text box accordingly.
  - c. Select \*ACD 2.5 P1. Change the Reagent to your registered probe (for example, TGFB1).

**IMPORTANT!** Make sure to change all three probe steps.

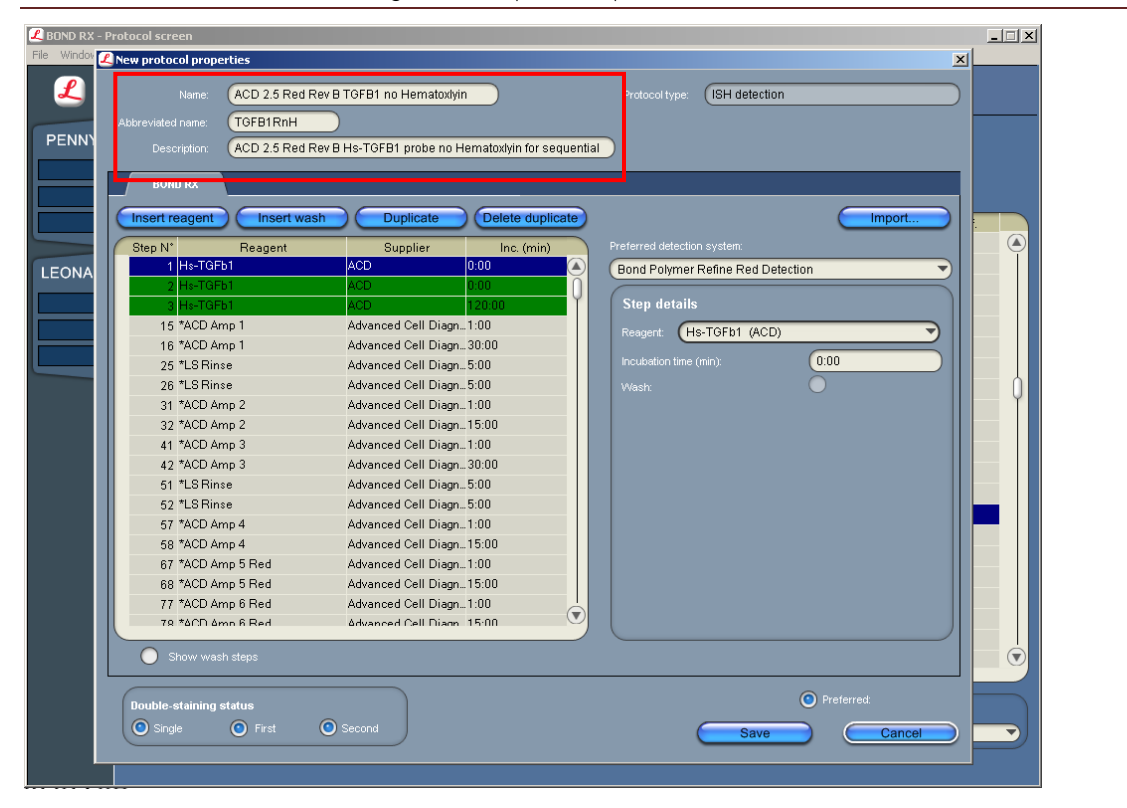

Part 2: Register the reagents for immunohistochemistry (IHC)

To perform IHC using a Leica Ready-to-Use (RTU) primary antibody on the Leica BOND RX instrument, you must set up the antibody as a **Preferred** reagent. Follow the steps in *Change the Preferred statues of existing reagents* on page 6.

To perform IHC using a diluted antibody or an antibody from a third vendor, you must add the antibody to an open container and register it as a new reagent. Follow the steps in *Register the reagents* on page 7.

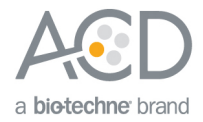

### Change the Preferred status of existing reagents

1. Select the **Reagent Setup** icon at the top of the screen.

| LBOND RX -  | System status screen (processing modu  | le 1)             |                   |              |          |
|-------------|----------------------------------------|-------------------|-------------------|--------------|----------|
| File Window | Item ID Configuration Maintenance Help |                   |                   |              |          |
| L           |                                        | ۵                 |                   | eica BOND RX |          |
| RX 1        | System status                          |                   |                   | System       | Protocol |
|             | Run 254: Unitocked                     | Run 255. Unlocked | Run 256: Unlocked |              |          |

2. On the bottom, select **Primaries** for **Reagent type** and **All** for the **Preferred status**. All Leica's primary antibody will be displayed.

|   |                                  |          |         |              |          |                  | 0-4           |        |              | Denela                |
|---|----------------------------------|----------|---------|--------------|----------|------------------|---------------|--------|--------------|-----------------------|
|   | Reagent setup                    |          |         |              |          | U                | Setup         |        |              | Panels                |
| ( | Add                              | Open     |         |              |          |                  |               |        |              |                       |
|   |                                  |          |         |              | _        |                  |               |        |              |                       |
|   | Name                             | Abb name | Type    | Supplier     | Pref     | Staining         | HIER          | Enzyme | Depaturation | Hybridization         |
|   | *Negative                        | *Neg     | Primary | Laboratory S | <b>v</b> | *IHC Protocol F  | *             | *      | Donataration | ( ) Difference of the |
|   | *CD4 (4B12)                      | *CD4     | Primary | Leica Micros |          | *IHC Protocol F  | *HIER 30 min  | *      |              |                       |
| I | *CD8 (4B11)                      | *CD8     | Primary | Leica Micros | <b>V</b> | *IHC Protocol F  | *HIER 20 min  | *      |              |                       |
| I | *Glial Fibrillary Acidic Protein | *GFAP    | Primary | Leica Micros | ~        | *IHC Protocol F  | *HIER 20 min_ | *      |              |                       |
| I | *CD3 (LN10)                      | *CD3     | Primary | Leica Micros | •        | *IHC Protocol F  | *HIER 20 min_ | *      |              |                       |
| I | *CD19 (BT51E)                    | *CD19    | Primary | Leica Micros | •        | *IHC Protocol F  | *HIER 20 min_ | *      |              |                       |
| I | *Negative (Mouse)                | *Neg MAb | Primary | Leica Micros | <b>V</b> | *IHC Protocol F  | *             | *      |              |                       |
| l | *AccuOyte CTC Pan-Oytoker        | *AC-pCK  | Primary | RareOyte     | ~        | *AccuOyte CT     | *AccuCyte CT_ | *      |              |                       |
| l | CD4                              | CD4      | Primary | Leica        | ~        | Refine IF Proto. | . *           | *      |              |                       |
| l | Negative                         | Neg      | Primary |              | ~        | *IHC Protocol F  | *             | *      |              |                       |
| l | Antibody 1                       | Antibod1 | Primary |              | <b>V</b> | *IHC Protocol F  | *             | *      |              |                       |
| l | Antibody 2                       | Antibod2 | Primary |              |          | *IHC Protocol F  | *             | *      |              |                       |
| l | Antibody 3                       | Antibod3 | Primary |              |          | *IHC Protocol F  | *             | *      |              |                       |
| I | Antibody 4                       | Antibod4 | Primary |              |          | *IHC Protocol F  | *             | *      |              |                       |
| I | Antibody 5                       | Antibod5 | Primary |              | ~        | *IHC Protocol F  | *             | *      |              |                       |
| I | Antibody 6                       | Antibod6 | Primary |              | ~        | *IHC Protocol F  | *             | *      |              |                       |
| l | Antibody 7                       | Antibod7 | Primary |              | <b>V</b> | *IHC Protocol F  | *             | *      |              |                       |

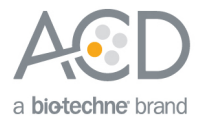

- 3. Select the antibody to be used (for example, \*CD4). Double click to edit reagent properties.
- 4. Select **Preferred** then **Save**.

| 📕 BOND RX - R                 | eagent screen                                |                                                     |                                             | 1                |               |
|-------------------------------|----------------------------------------------|-----------------------------------------------------|---------------------------------------------|------------------|---------------|
| File Window I                 | tem ID Configu                               | 🕰 Edit reagent properties                           | ×                                           |                  |               |
| L                             |                                              |                                                     | (*CD4 (4B12)                                | BOND RX          | )             |
| PENNY                         | Reager                                       |                                                     | (*CD4                                       |                  | Panels        |
| 8:03 AM<br>8:19 AM<br>7:53 AM | Ad(                                          |                                                     | Primary  Cleica Microsystems                | yme Denaturation | Hybridization |
| LEONAR                        | *CD20 (M<br>*CD21 (2<br>*CD23 (1<br>*CD30 (1 | Single/double stain Single Single                   | Restore factory default protocols           |                  |               |
|                               | *CD31 (1<br>*CD4 (4E<br>*CD43 (N             | Default staining protocol:<br>Default HER protocol: | *IHC Protocol F       *HIER 30 min with ER2 |                  |               |
|                               | *CD45RC<br>*CD5 (4C<br>*CD56 (C              | Default enzyme protocol:                            | (* <b>v</b> )                               |                  |               |
|                               | *CD68 (5<br>*CD8 (4B<br>*Chromo              |                                                     |                                             |                  |               |
|                               | *Cytokera<br>*Cytokera<br>*Cytokera          |                                                     |                                             |                  |               |
|                               | *Epithelia<br>*Estroger                      |                                                     | Compatible bulks:                           |                  |               |
|                               | *Galectin<br>*Glial Fib                      |                                                     |                                             |                  |               |
|                               | Package ty<br>All reage                      | Preferred.                                          | Hazardous:                                  | Preferm          | ed status:    |
|                               |                                              |                                                     |                                             |                  |               |

## Register the reagents

| ደ BOND RX - System status screen (processing modu  | le 1)             |                   |                           | X                         |
|----------------------------------------------------|-------------------|-------------------|---------------------------|---------------------------|
| File Window Item ID Configuration Maintenance Help | X.                | Œ                 | · DONID DX                |                           |
|                                                    | <i>&gt;</i>       | L                 | eica BUND RA              |                           |
| RX 1 System status                                 |                   |                   | System                    | Protocol                  |
| Fun 254. Unlocked                                  | Run 255: Unlocked | Run 256: Unlocked |                           |                           |
|                                                    |                   | <u> </u>          | *Dewax *DI *BWash *Alcoho | BikWast *BikWast *HazWast |

1. Select the **Reagent Setup** icon at the top of the screen.

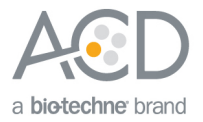

- 2. Select **Add** to register a new primary antibody.
- 3. Enter a name for the antibody (for example, **Antibody 1**) in the Name text box. Enter the Abbreviated name text box (for example, **Ab1**).

| 尾 BOND RX - R | eagent screen                        |                     |            |                            |           |                             | _              |   |
|---------------|--------------------------------------|---------------------|------------|----------------------------|-----------|-----------------------------|----------------|---|
| File Window I | Item ID Configuration M              | 🕰 Add reagent       |            |                            | ×         |                             |                |   |
| L             |                                      |                     |            | Antibody 1                 | $\square$ | ND RX                       |                |   |
| PENNY         | Reagent setu                         | A                   |            | (Ab1                       |           | ntory                       | Panels         |   |
|               | Add                                  |                     |            | Primary                    | ~         |                             |                |   |
|               | Name<br>*Negative                    |                     |            |                            |           | Denaturation                | Hybridization  |   |
|               | *CD4 (4B12)                          | Single/double stain |            |                            |           |                             |                | ň |
| LEONAR        | *CD8 (4B11)                          | Single              |            |                            |           |                             |                | Ĭ |
|               | *Bond DAB Enhan                      | Single              |            |                            |           |                             |                |   |
|               | *CD3 (LN10)                          | Default             |            | (IHC Protocol J sequential | -         |                             |                |   |
|               | *CD19 (B151E)<br>*Negative (Mouse)   | Defa                |            | (*                         | -         |                             |                |   |
|               | *Enzyme 5                            | Default             |            | (*                         | <b>-</b>  |                             |                |   |
|               | *LSI HER2/CEP17                      |                     |            |                            |           | <sup>•</sup> Denaturation ( | *ISH Hybridiza |   |
|               | *1:20 Part B                         |                     |            |                            |           |                             |                |   |
|               | *8:1:1:60 Part A                     |                     |            |                            |           |                             |                |   |
|               | *8:1:1:60 Part B<br>*8:1:1:60 Part C |                     |            |                            |           |                             |                |   |
|               | *8:1:1:60 Part D                     |                     |            |                            |           |                             |                |   |
|               | *1:1 Part A<br>*1:1 Part B           |                     |            | Compatible to the          |           |                             |                |   |
|               | *Mixed 1A:20B                        |                     |            | Companiore builts.         |           |                             |                |   |
|               | *Mixed 8A:1B:1C:8                    |                     |            | *BWash                     |           |                             |                |   |
|               | *Open 1                              |                     |            |                            | J         |                             |                |   |
|               |                                      |                     |            |                            |           |                             |                |   |
|               | Package type:                        |                     | Preferred: | Hazard                     | ous: 🕚    | Preferm                     | ed status:     |   |
|               | All reagents                         |                     | Save       | Cancel                     |           | Prete                       | rrea           |   |
|               |                                      |                     |            |                            |           | 1                           |                |   |

4. Select **Primary** in the Type drop-down menu. Add the Supplier name.

**Note:** You may leave the Supplier text box empty.

5. Select Save.

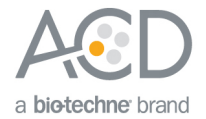

Part 3: Create the protocol for sequential immunohistochemistry (IHC)

We recommend combining the RNAscope® Red ISH assay with semi-automated Green IHC.

### Create a semi-automated Green IHC protocol using the Leica BOND Refine Detection Kit

1. To create a semi-automated Green IHC protocol, highlight **\*IHC Protocol F** in the protocol set up page and select **Copy**.

| BOND RX - Pro | otocol screen<br>em ID Configuration Maintenance | Help                           |                                                          |             |              |          | <u>-   ×</u> |
|---------------|--------------------------------------------------|--------------------------------|----------------------------------------------------------|-------------|--------------|----------|--------------|
| Ł             | i 🗎 👔                                            |                                | Leic                                                     | a BONI      | O RX         |          |              |
| PENNY         | Protocol setup                                   | Open                           | Delete                                                   |             |              |          |              |
|               | Protocol name                                    | Protocol type                  | Description                                              | Modified by | Mod. date    | Pref.    |              |
|               | *AccuOyte CTC IF Protocol                        | IHC staining                   | AccuCyte CTC IF protocol                                 | Leica       | 18/05/2016   | ◄        |              |
|               | *AccuOyte CTC IHC Protocol                       | IHC staining                   | AccuCyte CTC IHC protocol                                | Leica       | 18/05/2016   | <b>V</b> | Ō            |
| LEONAR        | *IF Protocol                                     | IHC staining                   | IF protocol                                              | Leica       | 18/05/2016   | ~        | Ť            |
|               | *IHC Open Dispense Templ                         | IHC staining                   | IHC template with Open Ancillary and Chromogen dispenses | Leica       | 18/05/2016   | ~        |              |
|               | *IHC Protocol B                                  | IHC staining                   | Bond Intense R IHC protocol                              | Leica       | 26/02/2016   | Γ        |              |
|               | *IHC Protocol F                                  | IHC staining                   | Bond Polymer Refine IHC protocol                         | Leica       | 26/02/2016   |          |              |
|               | *IHC Protocol FRX 37M                            | IHC staining                   | IHC Protocol F with marker step at 37C                   | Leica       | 18/05/2016   | <b>v</b> |              |
|               | *IHC Protocol FRX 40M                            | IHC staining                   | IHC Protocol F with marker step at 40C                   | Leica       | 18/05/2016   | ~        |              |
|               | *IHC Protocol J                                  | IHC staining                   | Bond Polymer Refine Red IHC protocol                     | Leica       | 26/02/2016   | ~        |              |
|               | *IHC Protocol J RX 37M                           | IHC staining                   | IHC Protocol J with marker step at 37C                   | Leica       | 18/05/2016   | <b>V</b> |              |
|               | *IHC Protocol J RX 40M                           | IHC staining                   | IHC Protocol J with marker step at 40C                   | Leica       | 18/05/2016   | <b>v</b> |              |
|               | *IHC Protocol K                                  | IHC staining                   | ChromoPlex 1 Dual IHC protocol                           | Leica       | 18/05/2016   | <b>v</b> |              |
|               | *IHC Protocol K - 50 Test                        | IHC staining                   | ChromoPlex 1 Dual IHC protocol                           | Leica       | 18/05/2016   | ◄        |              |
|               | *Opal 7-Color (v5.2 plus)                        | IHC staining                   | Perkin Elmer Opal multiplex protocol for v5.2 plus       | Leica       | 8/06/2017    |          |              |
|               | *Top-up Dispenses Template                       | IHC staining                   | Template with multiple dispense types                    | Leica       | 8/06/2017    |          |              |
|               |                                                  |                                |                                                          |             |              |          |              |
|               | Protocol group:<br>Staining                      | Protocol type:<br>IHC staining | Staining status:<br>All  Cleica Micro                    | systems 🍼   | Preferred st | atus:    |              |

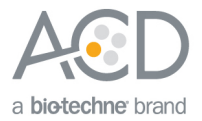

- 2. Enter IHC Protocol Offline Green in the Name text box, IHCgreen in the Abbreviated name text box, and Bond Polymer Refine IHC Protocol for offline Green in the Description text box.
- 3. Select **Second** in the Double-staining status menu. Other buttons are optional.

| Description: Bond Polymer Re | fine IHC protocol for Off | ine Green   |      |                               |        |
|------------------------------|---------------------------|-------------|------|-------------------------------|--------|
| BOND RX                      |                           |             |      |                               |        |
| Insert reagent Insert wash   | Duplicate                 | Delete wash |      |                               | Import |
| Step N* Beagent              | Supplier                  | Inc. (min)  | Υ Pr | referred detection system:    |        |
| 8 *Bond Wash Solution        | Leica Microsystems        | 0:00 (      |      | Bond Polymer Refine Detection | 1      |
| 9 *Post Primary              | Leica Microsystems        | 8:00        | YI Y |                               |        |
| 10 *Bond Wash Solution       | Leica Microsystems        | 2:00        |      | Step details                  |        |
| 11 *Bond Wash Solution       | Leica Microsystems        | 2:00        |      | The instant Water             |        |
| 12 *Bond Wash Solution       | Leica Microsystems        | 2:00        |      | Reagent. Defonized Water      |        |
| 13 *Polymer                  | Leica Microsystems        | 8:00        |      |                               | 0:00   |
| 14 *Bond Wash Solution       | Leica Microsystems        | 2:00        |      |                               |        |
| 15 *Bond Wash Solution       | Leica Microsystems        | 2:00        |      |                               |        |
| 16 *Deionized Water          |                           | 0:00        |      |                               |        |
| 17 *Mixed DAB Refine         | Leica Microsystems        | 0:00        |      |                               |        |
| 18 *Mixed DAB Refine         | Leica Microsystems        | 10:00       |      |                               |        |
| 19 *Deionized Water          |                           | 0:00        |      |                               |        |
| 20 *Deionized Water          |                           | 0:00        |      |                               |        |
| 21 *Deionized Water          |                           | 0:00        |      |                               |        |
| 22 *Hernatoxylin             | Leica Microsystems        | 5:00        |      |                               |        |
| 23 *Deionized Water          |                           | 0:00        | Y    |                               |        |
| 24 *Bond Wash Solution       | Leica Microsystems        | 0:00        |      |                               |        |
| 25 *Deionized Water          |                           | 0:00        |      |                               |        |
|                              |                           | (           |      |                               |        |
| Show wash stens              |                           |             |      |                               |        |
|                              |                           |             |      |                               |        |

4. Modify the protocol according to the following table. Delete the steps from \*Mixed DAB Refine to \*Hematoxylin. Select Show wash steps to display the wash steps, and delete the \* Deionized Water wash steps.

| Step No. | Reagent             | Step Type | Incubation Time | Temperature |
|----------|---------------------|-----------|-----------------|-------------|
| 1        | *Peroxide Block     | Reagent   | 5 MIN           | Ambient     |
| 2        | *Bond Wash Solution | Wash      | 0 MIN           | Ambient     |
| 3        | *Bond Wash Solution | Wash      | 0 MIN           | Ambient     |
| 4        | *Bond Wash Solution | Wash      | 0 MIN           | Ambient     |
| 5        | *MARKER             | Reagent   | 15 MIN/30 MIN   | Ambient     |
| 6        | *Bond Wash Solution | Wash      | 0 MIN           | Ambient     |
| 7        | *Bond Wash Solution | Wash      | 0 MIN           | Ambient     |
| 8        | *Bond Wash Solution | Wash      | 0 MIN           | Ambient     |
| 9        | *Post Primary       | Reagent   | 16 MIN          | Ambient     |
| 10       | *Bond Wash Solution | Wash      | 2 MIN           | Ambient     |
| 11       | *Bond Wash Solution | Wash      | 2 MIN           | Ambient     |
| 12       | *Bond Wash Solution | Wash      | 2 MIN           | Ambient     |
| 13       | *Polymer            | Reagent   | 16 MIN          | Ambient     |
| 14       | *Bond Wash Solution | Wash      | 2 MIN           | Ambient     |
| 15       | *Bond Wash Solution | Wash      | 2 MIN           | Ambient     |
| 16       | *Bond Wash Solution | Wash      | 2 MIN           | Ambient     |

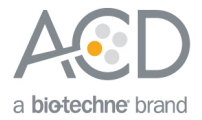

- 5. Adjust the incubation times for **\*Post primary** and **\*Polymer** to **16 MIN**.
- 6. (Optional) Change the incubation time for \*MARKER from 15 MIN to 30 MIN.
   Note: Increasing the primary antibody (\*MARKER) incubation time can increase sensitivity.
- 7. Select Save.

Part 4: Set up a study for sequential Red ISH- Green IHC

## Build a study

1. Select the **Slide setup** icon at the top of the screen.

| 🔏 BOND RX - System  | m status screen (pro | cessing module 1 | )                 |                   |           |            |
|---------------------|----------------------|------------------|-------------------|-------------------|-----------|------------|
| File Window Item II | D Configuration Mair | ntenance Help    |                   |                   |           |            |
| £                   | e D                  | 😻 🍐              | )                 |                   | Leica BON | D RX       |
| RX 1 S              | System status        |                  |                   |                   | Syste     | m Protocol |
|                     | Run 254: University  |                  | Run 255. Uhiocked | Run 255. Uhlocked |           |            |

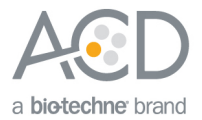

2. Select **Add study** and enter a name in the Study ID field (keep the Dispense volume at **150** µL as shown.

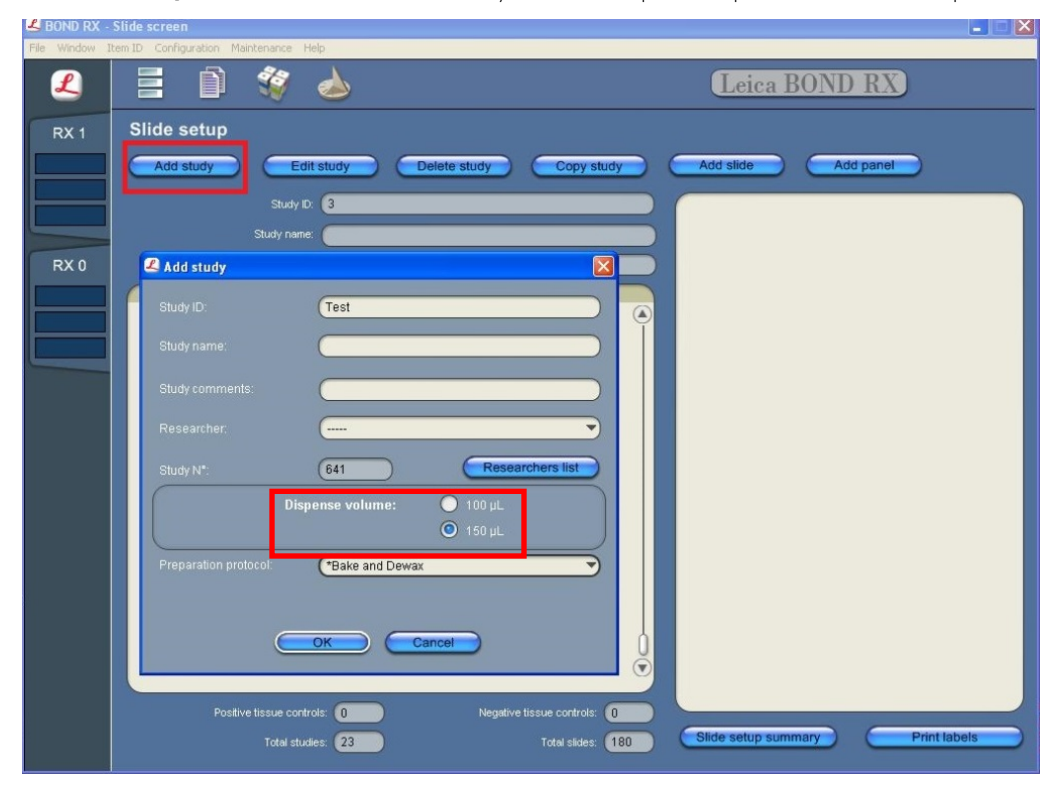

For FFPE tissues, select \*Bake and Dewax as the Preparation protocol (leave blank for other tissue types).
 Select OK.

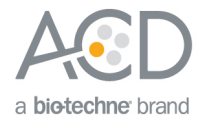

## Add an ISH and IHC protocol to each slide

1. Select Add slide.

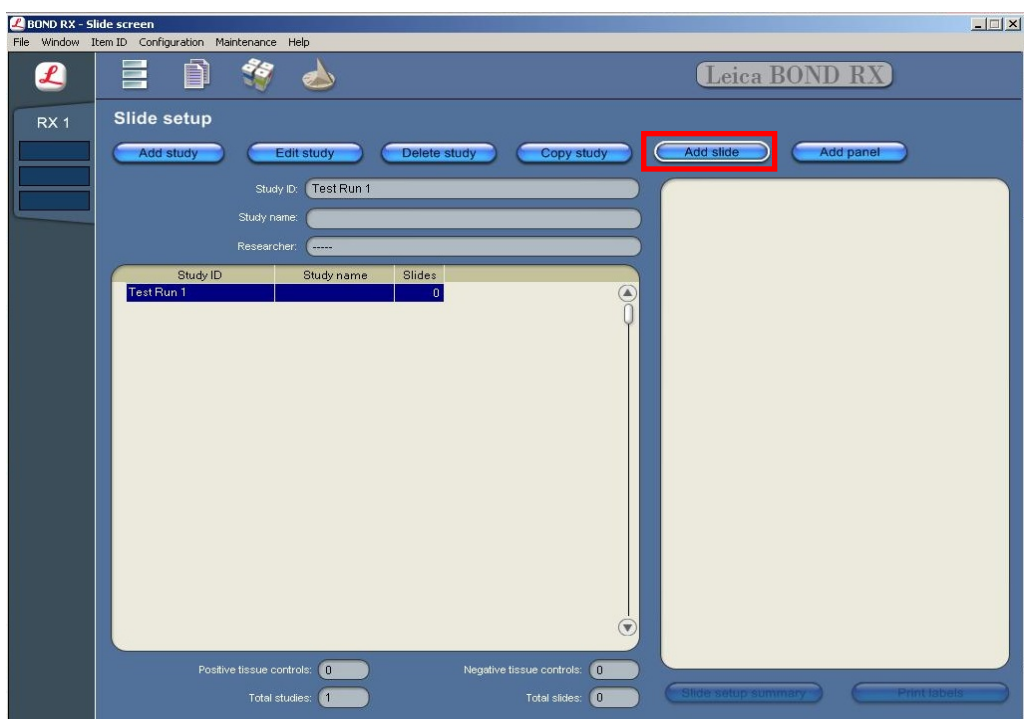

- 2. Enter the tissue type and probe name under the Comments field.
- 3. Select **Sequential DS** from the Staining mode drop down menu.

| 🖊 Add slide                                                                              | ×                                    |
|------------------------------------------------------------------------------------------|--------------------------------------|
|                                                                                          | Slide ID: OAIC                       |
|                                                                                          | Study N*: 852                        |
| Study name:                                                                              |                                      |
| Study comments:                                                                          |                                      |
| Study ID:                                                                                | (ISH-DAB/IHC-Red                     |
| Comments:                                                                                | Tissue TGFB1/CD4                     |
| Tissue type:<br>Test tissue<br>Negative tissue<br>Positive tissue                        | Dispense volume:<br>100 µL<br>150 µL |
| Staining mode:<br>Single Researc<br>Single Parallel DS:<br>Parallel DS:<br>Process: I HC | h ISH                                |
| Marker:                                                                                  | <b></b>                              |
| Protocols                                                                                |                                      |
| Preparation: <b>*Bake a</b>                                                              | and Dewax                            |
| Add slide                                                                                | Close                                |

4. Add the ISH staining protocol by selecting the **First** tab.

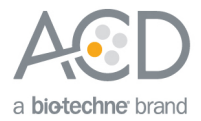

5. Select ISH under Process, and mock probe (ACD) from the Marker drop down menu.

| 尾 Add slide                                                       | ×                                        |
|-------------------------------------------------------------------|------------------------------------------|
|                                                                   | Silde ID: (DAIF                          |
|                                                                   | Study N*: 853                            |
|                                                                   | Ay name:                                 |
| Study co                                                          | mments:                                  |
|                                                                   | Study ID: (ISH-Red/IHC-Green             |
|                                                                   | mments: tissue TGFB1/CD4                 |
| Tissue type:<br>Test tissue<br>Negative tissue<br>Positive tissue | Dispense volume:<br>● 100 µL<br>● 150 µL |
| Staining mode:<br>Sequential DS                                   | Research                                 |
| First                                                             | Second                                   |
| Process:                                                          | 🔿 інс 🛛 💿 ізн                            |
| Marker:                                                           | (Mock Probe (ACD)                        |
| Protocols                                                         |                                          |
|                                                                   | ACD 2.5 Red Rev B TGFB1 no Hematoxlyin   |
| Preparation:                                                      | *Bake and Dewax                          |
| HIER:                                                             | *ACD HIER 15 min with ER2 (95)           |
| Enzyme:                                                           | *ACD 15 min Protease                     |
| Denaturation:                                                     | *                                        |
| Hybridization:                                                    | ISH Hybridization 1 min                  |
| Add slide                                                         | Close                                    |

#### 6. Under Protocols:

- Select a protocol from the Staining drop down menu for each probe. Make sure that each probe is associated with a different protocol (for example, ACD 2.5 Red RevB TGFB1 no Hematoxylin) for the RNAscope<sup>®</sup> ISH Red Assay).
- b. Select **\*ACD HIER 15 min with ER2 (95)** as the HIER protocol, or the appropriate HIER protocol for your tissue.
- c. Select **\*ACD 15 min Protease** for Enzyme, or the appropriate protease protocol for your tissue.
- d. Select ACD 1 min Hybridization for Hybridization.
- 7. Add the IHC protocol by selecting the **Second** tab.
- Select IHC under Process and the antibody of interest (for example, \*CD4) from the Marker menu.
   Note: For antibodies to be available from the menu, you must first register any antibodies not already available through Leica.
- 9. Select IHC Protocol Offline Green under Protocols. Leave HIER and Enzyme blank.

**IMPORTANT!** Including additional HIER or Enzyme steps following the ISH staining may decrease the intensity of the ISH markers.

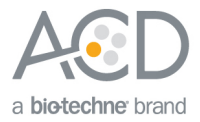

| 🗶 Add slide 🛛 🗶                                                                                                    |  |  |  |  |  |  |
|----------------------------------------------------------------------------------------------------|--|--|--|--|--|--|
|                                                                                                    |  |  |  |  |  |  |
|                                                                                                    |  |  |  |  |  |  |
| Study N*: (853                                                                                                    |  |  |  |  |  |  |
| Study name:                                                                                                    |  |  |  |  |  |  |
| Study comments:                                                                                                    |  |  |  |  |  |  |
|                                                                                                    |  |  |  |  |  |  |
| Study ID: (Iannewine-oreen                                                                                                    |  |  |  |  |  |  |
| Comments: tissue TGFB1/CD4                                                                                                    |  |  |  |  |  |  |
| Tissue type:     Dispense volume:       Test tissue     100 µL       Negative tissue     150 µL       Positive tissue     150 µL |  |  |  |  |  |  |
| Staining mode:<br>Sequential D® (Research                                                                                        |  |  |  |  |  |  |
| First Second                                                                                                    |  |  |  |  |  |  |
| Process: O IHC ISH                                                                                                    |  |  |  |  |  |  |
| Marker: <b>*CD4 (4B12)</b>                                                                                                    |  |  |  |  |  |  |
| Protocolo                                                                                                    |  |  |  |  |  |  |
| Staining: (HC Protocol Offline Green                                                                                             |  |  |  |  |  |  |
| HIER: •••••• ••                                                                                                    |  |  |  |  |  |  |
| Add slide Close                                                                                                    |  |  |  |  |  |  |

10. Repeat steps 1–9 for each slide.

**Note:** To use a different probe on the new slide, change the staining protocol in the **First** tab. To use a different antibody on the new slide, change the marker selection in the **Second** tab.

#### Complete the study

- 1. After adding all the slides to the study, select **Close** to return to the Slide setup screen.
- 2. Select **Print labels** to print barcodes to attach to the slides.
- 3. Place the tray in the Leica BOND RX, and press the button to load the tray onto the machine.

**IMPORTANT!** Slides for RNAscope<sup>®</sup> BROWN ISH - RED IHC and RNAscope<sup>®</sup> BROWN ISH - GREEN IHC cannot be placed on the same tray.

4. Once the slides have been scanned, select the PLAY (triangular) button on the screen located under the start tray to start the run. Alternatively, right-click on the scanned label images and select Delayed Start to start the run at a future time.

## Part 5: Detect green IHC staining off the instrument for RED

#### Prepare reagents and equipment

1. Before the run completes, remove the Green A and Green B reagents from the refrigerator and warm to ambient temperature.

**IMPORTANT!** View the wash step video at www.acdbio.com/technical-support/learn-more before proceeding.

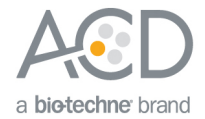

#### Detect Green staining off the instrument

1. As soon as the run is complete, press the button on the front of the instrument and unload the slides immediately.

**IMPORTANT!** If you do not perform the Green assay immediately, store the slides in 4X SSC at 4°C. After the run is completed, do not leave the slides loaded on the instrument. The slides are automatically rehydrated by the instrument. Do not store the slides in water or wash buffer.

**IMPORTANT!** Do not let sections dry out between incubation steps. Work quickly and make sure the sections are hydrated at all times.

- 2. Wash slides in 1X Wash Buffer for **2 MIN** at **RT**. Agitate slides by moving the slide rack up and down in the staining dish.
- 3. Repeat Step 2 with fresh 1X Wash Buffer.
- 4. Briefly spin down the contents of the Green B tube to be sure content is at the bottom of the tube before opening the cap.
- Prepare 200 µL of GREEN working solution per slide using a 1:50 ratio of Green B to Green A. Mix well.
   IMPORTANT! Use the GREEN solution within 5 MIN. Do not expose to direct sunlight or UV light.
- 6. Take each slide one at a time from the Tissue-Tek® Slide Rack and tap and/or flick to remove the excess liquid.
- 7. Pipette ~200 µL GREEN solution onto each tissue section. Ensure sections are covered.
- 8. Incubate the slides for **15 MIN** at **RT**.
- 9. To remove the GREEN working solution from the slides, tilt each slide one at a time over a waste container and tap the corner on the edge of the container. Immediately insert the slide into a Tissue-Tek<sup>®</sup> Slide Rack submerged in a Tissue-Tek<sup>®</sup> Staining Dish filled with distilled water.
- 10. Quickly rinse the slides with fresh distilled water for less than 30 seconds.

**IMPORTANT!** Proceed quickly to the next step. GREEN substrate may fade if stored in water for too long.

#### Counterstain the slides

 Move the Tissue-Tek® Slide Rack into the staining dish containing 50% Hematoxylin I staining solution for 30 SEC at RT. Slides will be purple.

**IMPORTANT!** Proceed quickly to the next step. GREEN substrate may fade if in Hematoxylin for longer than 30 seconds.

- 2. Immediately transfer the slide rack into a staining dish filled with tap water. Do not let the slides remain in the water for more than 30 seconds.
- 3. Repeat Step 2 once or twice.

#### Dry and mount the samples

1. Remove the slide rack from the staining dish and dry slides in a 60°C dry oven for 30 MIN.

**IMPORTANT!** The RED and GREEN substrates are alcohol sensitive. Do not dehydrate the slides in alcohol.

- 2. Cool the slides for **5 MIN** at **RT**.
- 3. Briefly dip one slide into fresh pure xylene and immediately place 1−2 drops of VectaMount<sup>™</sup> Mounting Medium on the slide before the xylene dries.
- 4. Carefully place a 24 mm x 50 mm coverslip over the tissue section. Avoid trapping air bubbles.
- 5. Repeat steps 2 and 3 for each slide.
- 6. Air dry the slides for **5 MIN**.

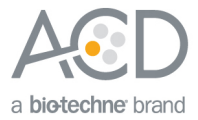

#### For Research Use Only. Not For Diagnostic Use.

Advanced Cell Diagnostics, Inc. and/or its affiliate(s) warrant their products as set forth in the ACD General Terms and Conditions of Sale found on the ACD website. Advanced Cell Diagnostics, Inc. reserves the right to change its products and services at any time to incorporate technological developments. This document is subject to change without notice. Although this document has been prepared with every precaution to ensure accuracy, Advanced Cell Diagnostics, Inc. assumes no liability for any errors, omissions, or for any damages resulting from the use of this information.

© 2018 Advanced Cell Diagnostics. All rights reserved. RNAscope is a registered trademark of Advanced Cell Diagnostics, Inc. All other trademarks belong to their respective owners.

#### Headquarters

7707 Gateway Blvd Suite 200, Newark, CA 94545 Phone 1-510-576-8800 Toll Free 1-877-576-3636 For support, email **support@acdbio.com** www.acdbio.com